# "eduroam" services

eduroam is a global service that enables IITM users to obtain Internet connectivity when visiting other eduroam enabled institutions through WiFi

With eduroam you get Internet access when visiting other eduroam enabled universities, colleges and research centres. This facility would enable users to get authenticated and connected to the visiting institutions network using IITM LDAP ID (eg. username1@iitm.ac.in) and password. It also enables visitors from other eduroam enabled institutions visiting IITM to access Internet using their home institute ID and password.

## Instructions to connect SSID eduroam

## **Visitors :** Use your University / Institution settings.

#### Mobile devices:

Select SSID "**eduroam**" and in the pop-up select the following (IITM users visiting other Universities).

Visitors should use their own University settings.

- EAP type **PEAP**
- Phase-2 autentication MSCHAPV2
- CA certificate (unspecified)
- Identity [*Enter your LDAP username*] (ex. username1@iitm.ac.in )
- Anonymous identity [*Enter your LDAP username*] (ex. username1@iitm.ac.in )
- Password [Enter your password]

"eduroam" services

#### Linux

| <ul> <li>Passwords or encryption keys are required to access the Wi-Fi network 'eduroam'.</li> <li>Wi-Fi security:</li> <li>Wu-Fi security:</li> <li>WPA &amp; WPA2 Enterprise</li> <li>Authentication:</li> <li>Protected EAP (PEAP)</li> <li>Anonymous identity:</li> <li>Username@insti.edu</li> <li>CA certificate:</li> <li>(None)</li> <li>No CA certificate is requiree</li> <li>PEAP version:</li> <li>Automatic</li> <li>Inner authentication:</li> <li>MSCHAPv2</li> <li>Username:</li> <li>Username@insti.edu</li> <li>Password:</li> </ul> | Authentication requir                             | ed by Wi-Fi network                 |  |  |
|----------------------------------------------------------------------------------------------------|---------------------------------------------------|-------------------------------------|--|--|
| Wi-Fi security:       WPA & WPA2 Enterprise         Authentication:       Protected EAP (PEAP)         Anonymous identity:       username@insti.edu          CA certificate:       (None)         PEAP version:       Automatic         Inner authentication:       MSCHAPv2         Username:       username@insti.edu         Password:       •••••••                                                                                                    | Passwords or encryption key<br>network 'eduroam'. | rs are required to access the Wi-Fi |  |  |
| Authentication: Protected EAP (PEAP)  Anonymous identity: username@insti.edu  CA certificate: (None)  PEAP version: Automatic  Inner authentication: MSCHAPv2  Username: username@insti.edu Password:                                                                                                    | Wi-Fi security:                                   | WPA & WPA2 Enterprise 🔻             |  |  |
| Anonymous identity:<br>CA certificate:<br>PEAP version:<br>Inner authentication:<br>Username:<br>Password:<br>MSCHAPV2                                                                                                    | Authentication:                                   | Protected EAP (PEAP)                |  |  |
| CA certificate: (None)<br>✓ No CA certificate is require:<br>PEAP version: Automatic<br>Inner authentication: MSCHAPv2<br>Username: username@insti.edu<br>Password: •••••••                                                                                                    | Anonymous identity:                               | username@insti.edu                  |  |  |
| ✓ No CA certificate is required         PEAP version:       Automatic         Inner authentication:       MSCHAPv2         Username:       username@insti.edu         Password:       •••••••                                                                                                    | CA certificate:                                   | (None)                              |  |  |
| PEAP version: Automatic  Inner authentication: MSCHAPv2  Username: username@insti.edu Password: ······                                                                                                    |                                                   | 🛃 No CA certificate is required     |  |  |
| Inner authentication: MSCHAPv2  Username: username@insti.edu Password: •••••••                                                                                                    | PEAP version:                                     | Automatic 🔻                         |  |  |
| Username: username@insti.edu Password:                                                                                                    | Inner authentication:                             | MSCHAPv2                            |  |  |
| Password:                                                                                                    | Username:                                         | username@insti.edu                  |  |  |
|                                                                                                    | Password:                                         | ······ **                           |  |  |

### Mac & Windows 10

- 1. Connect to the **eduroam network**.
- 2. Enter your **username** (ex. **username1@iitm.ac.in** ) and password.

#### Windows 7

1. On Windows 7 wireless clients, go to Control Panel >> Network and Sharing Center >> Set up a new connection or network.

| Control Panel Home                                                                                       |                                                                                                    |
|----------------------------------------------------------------------------------------------------|----------------------------------------------------------------------------------------------------|
| Manage wireless networks<br>Change adapter settings<br><u>Change advanced sharing</u><br><u>settings</u> | View your basic network information and set up connections See full map A1000375 Internet View your active networks You are currently not connected to any networks. Connect to a network                                                                                                    |
|                                                                                                    | Connection recording settings Set up a new connection or network Set up a wireless, broadband, dial-up, ad hoc, or VPN connection; or set up a router or access point. Connect or a network Connect or reconnect to a wireless, wired, dial-up, or VPN network connection. Choose homegroup and sharing options Access files and printers located on other network computers, or change sharing settings. Troubleshoot problems |
| See also                                                                                                 | Diagnose and repair network problems, or get troubleshooting information.                                                                                                    |

# "eduroam" services

2. Select **Manually connect to a wireless network**, then click Next

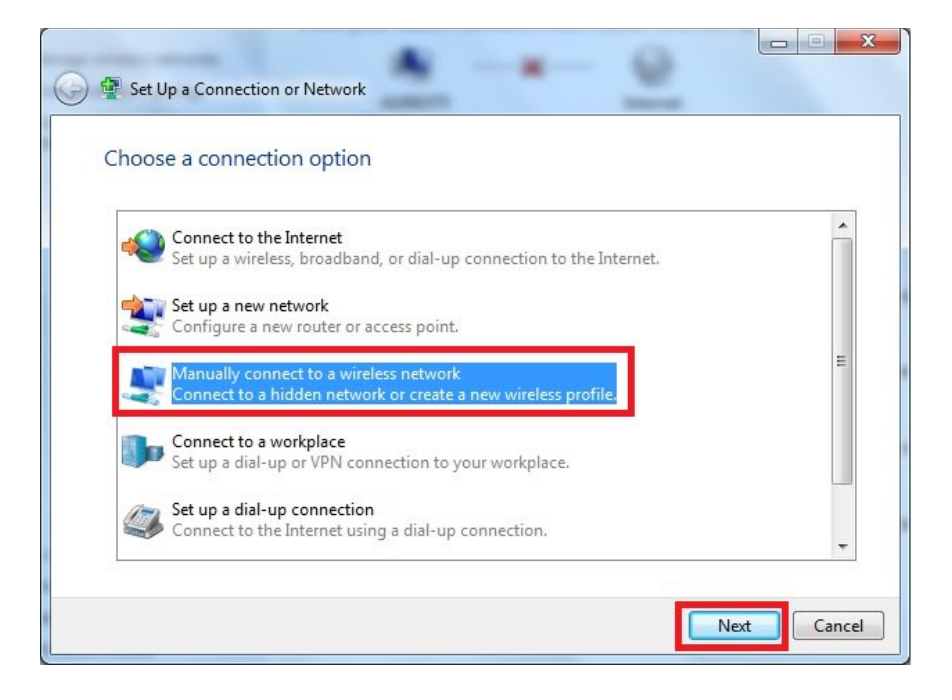

3. Enter the SSID name eduroam in Network name, select WPA2-Enterprise as Security type, and then click **Next**.

| Enter information   | for the wireless network you want to add                      |  |
|---------------------|---------------------------------------------------------------|--|
| Network name:       | eduroam                                                       |  |
| Security type:      | WPA2-Enterprise                                               |  |
| Encryption type:    | AES                                                           |  |
| Security Key:       | Hide characters                                               |  |
| 👿 Start this connec | tion automatically                                            |  |
| Connect even if     | the network is not broadcasting                               |  |
| Warning: If you     | select this option, your computer's privacy might be at risk. |  |

4. Click Change connection settings

| Succes | sfully added eduraom                                                                            |   |
|--------|-------------------------------------------------------------------------------------------------|---|
| •      | Change connection settings<br>Open the connection properties so that I can change the settings. |   |
|        |                                                                                                 | - |
|        |                                                                                                 |   |
|        |                                                                                                 |   |

# "eduroam" services

5. In Security tab, click Settings, un-check **Validating server certificate**. Click **Configure...** and un-check **Automatically use my Windows logon name and password (and domain if any)** then click **OK**.

| uraom Wireless Network Properties                                      | Protected EAP Properties                                                          | 5                                                                         |
|------------------------------------------------------------------------|-----------------------------------------------------------------------------------|---------------------------------------------------------------------------|
| Connection Security                                                    | When connecting:                                                                  |                                                                           |
| Security type: WPA2-Enternrise                                         | Validate server certificate Connect to these servers:                             |                                                                           |
| Encryption type: AES                                                   |                                                                                   |                                                                           |
|                                                                        | Trusted Root Certification Authorities:                                           |                                                                           |
| Choose a network authentication method:                                | AddTrust External CA Root                                                         |                                                                           |
| Microsoft: Protected EAP (PEAP)   Settings                             | Baltimore CyberTrust Root Certum CA                                               |                                                                           |
| Remember my credentials for this connection each<br>time I'm logged on | Certamory                                                                         |                                                                           |
|                                                                        | Class 3 Public Primary Certification Authority                                    | EAP MSCHAPv2 Properties                                                   |
|                                                                        | Do not prompt user to authorize new servers or trusted certification authorities. | When connecting:                                                          |
|                                                                        |                                                                                   | Automatically use my Windows logon name and password (and domain if any). |
| Advanced settings                                                      | Select Authentication Method:                                                     |                                                                           |
|                                                                        | Secured password (EAP-MSCHAP v2)  Configure                                       | OK Cancel                                                                 |
|                                                                        | Enable Fast Reconnect      Enforce Network Access Protection                      |                                                                           |
| OK Cancel                                                              | Disconnect if server does not present cryptobinding TLV                           |                                                                           |
| On Cancer                                                              |                                                                                   |                                                                           |
|                                                                        | OK Cancel                                                                         |                                                                           |
|                                                                        |                                                                                   |                                                                           |

6. Click **Advanced settings**, enable **Specify authentication mode**, and choose **User or computer authentication**, then click **OK**.

| onnection Security                 | 1                                  | 8 | 02.1X settings 802.11 settings                                  |                      |           |
|------------------------------------|------------------------------------|---|-----------------------------------------------------------------|----------------------|-----------|
| Security type:<br>Encryption type: | WPA2-Enterprise                    | • | Specify authentication mode:<br>User or computer authentication | n 🔹 Save cre         | edentials |
| Choose a network a                 | uthentication method:              |   | Enable single sign on for this ne Or perform immediately before | twork<br>user logon  |           |
| Microsoft: Protected               | d EAP (PEAP) 🔹 Setting             | s | Perform immediately after u                                     | ser logon            |           |
| Remember my cr                     | edentials for this connection each |   | Maximum delay (seconds):                                        | 10                   |           |
| time I'm logged o                  | n                                  |   | Allow additional dialogs to be sign on                          | e displayed during s | ingle     |
|                                    |                                    |   | This network uses separate<br>and user authentication           | virtual LANs for ma  | chine     |
| Advanced setting                   | IS                                 |   |                                                                 |                      |           |
|                                    |                                    |   |                                                                 |                      |           |

# "eduroam" services

7. Connect to the wireless network "eduroam".

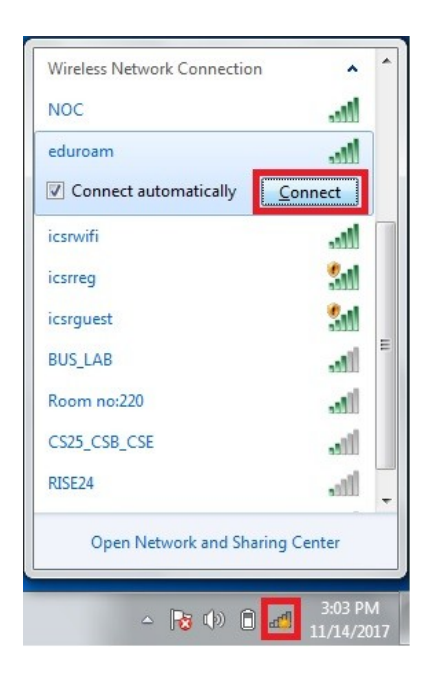

8. When prompted for user credentials, type the username (ex. <u>username1@iitm.ac.in</u>) and password.

| Network A      | uthentication    |  |
|----------------|------------------|--|
| Please enter u | iser credentials |  |
|                |                  |  |
| (III)          | username         |  |
|                | •••••            |  |
|                |                  |  |